## eUSB30SF IP Core Setup

## **Installation Guide**

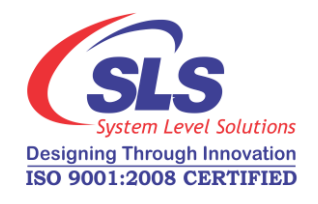

System Level Solutions, Inc. (USA) 14100 Murphy Avenue San Martin, CA 95046 (408) 852 - 0067

IP CoreVersion:2.0Document Version:1.0Document Date:May 2015

http://www.slscorp.com

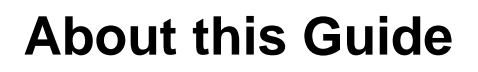

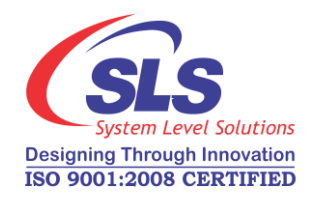

## Introduction

This installation guide familiarizes you with the contents of the eUSB30SF IP Core setup.

Table below shows the revision history of the installation guide.

| Version | Date     | Description   |
|---------|----------|---------------|
| 1.0     | May 2015 | First release |

# How to Contact SLS

For the most up-to-date information about SLS products, go to the SLS worldwide website at http://www.slscorp.com. For additional information about SLS products, consult the source shown below.

| Information Type                                                                                                   | E-mail              |
|----------------------------------------------------------------------------------------------------|---------------------|
| Product literature services, SLS<br>literature services, Non-technical<br>customer services, Technical<br>support. | support@slscorp.com |

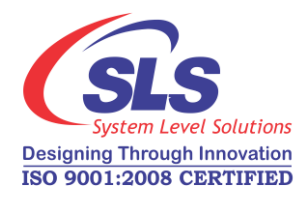

## Contents

| Adout this Guide                                          |    |
|-----------------------------------------------------------|----|
| Introduction                                              |    |
| How to Contact SLS                                        | ii |
| Software Installation                                     | 1  |
| Installing eUSB30SF IP Core                               | 1  |
| Step1: Preparing to Install                               | 1  |
| Step2: Welcome to the SLS eUSB30SF IP Installation Wizard | 1  |
| Step3: License Agreement                                  | 2  |
| Step4: Choosing Destination Location                      |    |
| Step5: Start Copying the Program Files                    | 4  |
| Step6: License Information                                | 5  |
| Step7: Finish Installation                                | 5  |
| Step8: SLS eUSB30SF ReadMe                                |    |

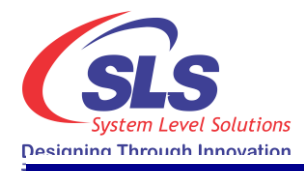

R

## **Software Installation**

This Installation Steps guides the user through the installation process of SLS eUSB30SF IP Core.

We assume that following software are installed on your pc.

- Windows 7/8 with 32 bit or 64 bit OS
- Quartus II 13.0 SPI, Nios II EDS 13.0 SPI

The eUSB30SF IP Core is provided as a setup for using it in various designs. Following steps shows the installation procedure for the IP Core setup file on your system.

### Step1: Preparing to Install

Double click on the eusb30sf-v<*IP Core Setup version* #>.exe file. The setup preparation window appears as shown in Figure- 1.

Figure -1. InstallShield Wizard

| InstallShield Wizard                                                                                                    |  |  |
|----------------------------------------------------------------------------------------------------|--|--|
| eusb30sf-v2.0 Setup is preparing the InstallShield Wizard, which will guide you through the program setup process. Please wait. |  |  |
| Checking Operating System Version                                                                                               |  |  |
| Cancel                                                                                                    |  |  |
|                                                                                                    |  |  |

## Step2: Welcome to the SLS eUSB30SF IP Installation Wizard

Then the next window appears showing the message, 'Welcome to the SLS eusb30sf-v<*IP Core Setup version #>* Installshield Wizard'. See Figure- 2.

## Installing eUSB30SF IP Core

1

There are three options available, 'Back', 'Next' and 'Cancel'. Choose the correct option as per the requirement.

- 1. Choose 'Back' to go to previous window.
- 2. Choose 'Next' to continue the installation.
- **3.** Choose '**Cancel**' to end the installation setup. Selecting this option, pops up a message window having options, '**Yes**' and '**No**'.
  - To continue the installation choose 'No'.
  - To exit setup choose 'Yes'.

Figure -2. Welcome Screen

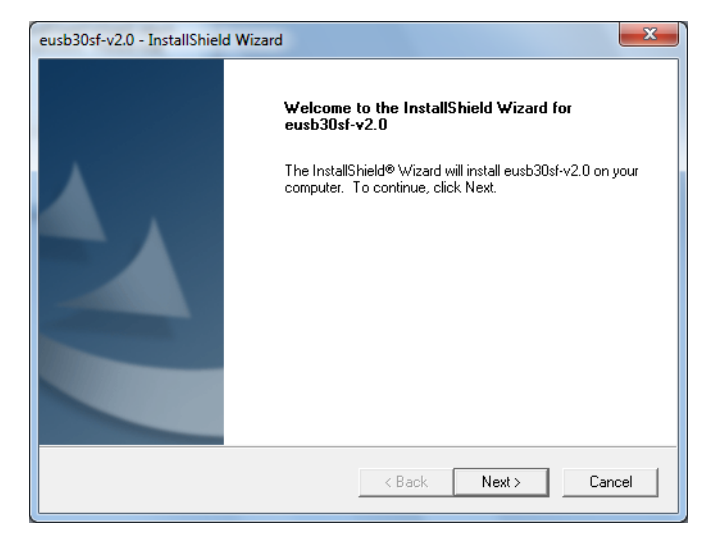

#### Step3: License Agreement

On choosing **Next**, the setup will show the "**License Agreement**". Read it and accept in order to continue with setup. Select "**I accept the terms of license agreement**" option and choose **Next** to continue the installation as shown in Figure- 3.

Figure -3. License Agreement

| System Level Solutions         eUSB30SF Open Core Plus Evaluation Package         Revision - 2.0         SLS OpenCore® Plus Function License Agreement         PLEASE CAREFULLY REVIEW THE FOLLOWING TERMS AND CONDITIONS         BEFORE USING THE 40B303F MEGACORE® FUNCTION UNDER THE OPENCORE         PLUS EVALUATION PROGRAM. BY USING OR INSTALLING THIS MEGACORE         FUNCTION, YOU INDICATE YOUR ACCEPTANCE OF SUCH TERMS AND         CONDITIONS, WHICH CONSTITUTE THE LICENSE AGREEMENT ("AGREEMENT")         BETWEEN YOU AND SYSTEM LEVEL SOLUTIONS (HEREAFTER REFERRED AS         I accept the terms of the license agreement         I accept the terms of the license agreement         StallShield | Please read the following license agreement carefullu   |                               |
|----------------------------------------------------------------------------------------------------|---------------------------------------------------------|-------------------------------|
| System Level Solutions<br>eUSB30SF Open Core Plus Evaluation Package<br>Revision - 2.0<br>SLS OpenCore® Plus Function License Agreement<br>PLEASE CAREFULLY REVIEW THE FOLLOWING TERMS AND CONDITIONS<br>BEFORE USING THE eUSB30SF MEGACORE® FUNCTION UNDER THE OPENCORE<br>PLUS EVALUATION PROBRAM. BY USING OR INSTALLING THIS MEGACORE<br>FUNCTION, YOU INDICATE YOUR ACCEPTANCE OF SUCH TERMS AND<br>CONDITIONS, WHICH CONSTITUTE THE LICENSE AGREEMENT ("AGREEMENT")<br>BETWEEN YOU AND SYSTEM LEVEL SOLUTIONS (HEREAFTER REFERRED AS<br>C I accept the terms of the license agreement<br>C I do not accept the terms of the license agreement<br>stallShield                                                 | r iedze reda trie rokowing keense agreenient eareitaky. |                               |
| System Level solutions eUS83055 Open Core Plus Evaluation Package Revision - 2.0 SLS OpenCore® Plus Function License Agreement PLEASE CAREFULLY REVIEW THE FOLLOWING TERMS AND CONDITIONS BEFORE USING THE eUS8305F MEGACORE® FUNCTION UNDER THE OPENCORE PLUS EVALUATION PHOGRAM. BY USING GR INSTALLING THIS MEGACORE FUNCTION, YOU INDICATE YOUR ACCEPTANCE OF SUCH TERMS AND CONDITIONS, WHICH CONSTITUTE THE LICENSE AGREEMENT ("AGREEMENT") BETWEEN YOU AND SYSTEM LEVEL SOLUTIONS (HEREAFTER REFERRED AS                                                                                                    | Produce Lawred Caladiana                                |                               |
| Hevision - 2.0         SLS OpenCore® Plus Function License Agreement         PLEASE CAREFULLY REVIEW THE FOLLOWING TERMS AND CONDITIONS         BEFORE USING THE eUSB30SF MEGACORE® FUNCTION UNDER THE OPENCORE         FULUS EVALUATION PROGRAM. BY USING OR INSTALLING THIS MEGACORE         FUNCTION, YOU INDICATE YOUR ACCEPTANCE OF SUCH TERMS AND         CONDITIONS, WHICH CONSTITUTE THE LICENSE AGREEMENT ("AGREEMENT")         BETWEEN YOU AND SYSTEM LEVEL SOLUTIONS (HEREAFTER REFERRED AS         I accept the terms of the license agreement         I do not accept the terms of the license agreement         stallShield                                                                          | eUSB30SF Open Core Plus Evaluation Package              | Â                             |
| SLS OpenCore® Plus Function License Agreement         PLEASE CAREFULLY REVIEW THE FOLLOWING TERMS AND CONDITIONS         BEFORE USING THE eUSB30SF MEGACORE® FUNCTION UNDER THE OPENCORE         FUND TUDIN, YOU INDICATE YOUR ACCEPTANCE OF SUCH TERMS AND         CONDITIONS, WHICH CONSTITUTE THE LICENSE AGREEMENT ("AGREEMENT")         BETWEEN YOU AND SYSTEM LEVEL SOLUTIONS (HEREAFTER REFERRED AS         I accept the terms of the license agreement         I do not accept the terms of the license agreement         stallShield                                                                                                    | Hevision - 2.0                                          |                               |
| PLEASE CAREFULLY REVIEW THE FOLLOWING TERMS AND CONDITIONS<br>BEFORE USING THE USB30SF MEGACORE® FUNCTION UNDER THE OPENCORE<br>PLUS EVALUATION PROGRAM. BY USING OR INSTALLING THIS MEGACORE<br>FUNCTION, YOU INDICATE YOUR ACCEPTANCE OF SUCH TERMS AND<br>CONDITIONS, WHICH CONSTITUTE THE LICENSE AGREEMENT ("AGREEMENT")<br>BETWEEN YOU AND SYSTEM LEVEL SOLUTIONS (HEREAFTER REFERRED AS         I accept the terms of the license agreement         I do not accept the terms of the license agreement         stallShield                                                                                                    | SLS OpenCore® Plus Function License Agreement           |                               |
| BEFUHE USING THE dUSB/JSF MEGALURE® FUNCTION UNDER THE UPENCURE     PLUS EVALUATION PROGRAM. BY USING OR INSTALLING THIS MEGACORE     FUNCTION, YOU INDICATE YOUR ACCEPTANCE OF SUCH TERMS AND     CONDITIONS, WHICH CONSTITUTE THE LICENSE AGREEMENT ("AGREEMENT")     BETWEEN YOU AND SYSTEM LEVEL SOLUTIONS (HEREAFTER REFERRED AS     C I accept the terms of the license agreement                                                                                                    | PLEASE CAREFULLY REVIEW THE FOLLOWING TERMS AN          | D CONDITIONS                  |
| FUNCTION, YOU INDICATE YOUR ACCEPTANCE OF SUCH TERMS AND<br>CONDITIONS, WHICH CONSTITUTE THE LICENSE AGREEMENT ("AGREEMENT")<br>BETWEEN YOU AND SYSTEM LEVEL SOLUTIONS (HEREAFTER REFERRED AS         I accept the terms of the license agreement         I do not accept the terms of the license agreement                                                                                                    | PLUS EVALUATION PROGRAM. BY USING OR INSTALLING         | THIS MEGACORE                 |
| C I accept the terms of the license agreement     C I do not accept the terms of the license agreement     stallShield                                                                                                    | FUNCTION, YOU INDICATE YOUR ACCEPTANCE OF SUCH T        | ERMS AND<br>ENT ("AGBEEMENT") |
| I accept the terms of the license agreement     Print     I do not accept the terms of the license agreement     stallShield                                                                                                    | BETWEEN YOU AND SYSTEM LEVEL SOLUTIONS (HEREAF          | TER REFERRED AS               |
| C I do not accept the terms of the license agreement                                                                                                    | I accept the terms of the license agreement             | Print                         |
| stallShield                                                                                                    | · · · · · · · · · · · · · · · · · · ·                   |                               |
| istalis hiela                                                                                                    | O I do not accept the terms of the license agreement    |                               |
|                                                                                                    | C I do not accept the terms of the license agreement    |                               |

## Step4: Choosing Destination Location

The "**Choose Destination Location**" window appears asking the installation directory for eUSB30SF IP Core. See Figure- 4. For installing to a different folder, click "**Browse**" button. Choose '**Next**' to continue the installation.

| Select folder where setup will in:                      | n<br>stall files.                                             |
|---------------------------------------------------------|---------------------------------------------------------------|
| Setup will install eusb30sf-v2.0 i                      | n the following folder.                                       |
| To install to this folder, click Nex<br>another folder. | at. To install to a different folder, click Browse and select |
|                                                         |                                                               |
|                                                         |                                                               |
|                                                         |                                                               |
| Destination Folder                                      |                                                               |
| Destination Folder<br>C:\sls\eusb30sf\                  | Browse                                                        |
| Destination Folder<br>C:\sls\eusb30sf\                  | Browse                                                        |

#### Figure -4. Choose Destination Location

### Step5: Start Copying the Program Files

It starts copying the IP Core files to the directory selected. See Figure- 5.

Figure -5. Setup Status

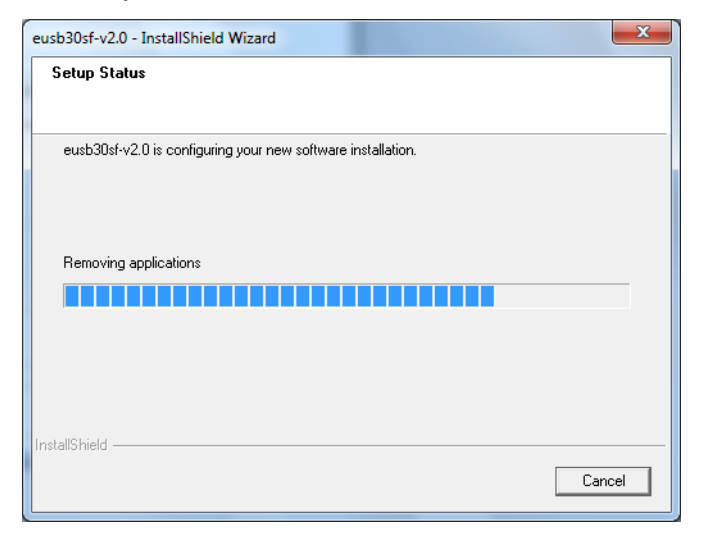

4

#### Step6: License Information

After copying the files, the "**License Information**" window explaining the steps to request the license for IP Core. See Figure- 6. Choose '**OK**' to go to finish window.

Figure -6. License Information

| icense Information                                                                                                    |       |
|----------------------------------------------------------------------------------------------------|-------|
|                                                                                                    |       |
| Please read the License information Carefully                                                                                                    |       |
| You have downloaded eUSB30SF IP Core package from SLS.You need a licer<br>file to compile the design that uses the core in Quartus II software.                        | nse 🔺 |
| SLS provides one (1) month evaluation license. You can generate time-limited<br>programming files using this evaluation license file.                                  | E     |
| You can request the license by visiting the licensing section at www.slscorp.co<br>You will require to enter the NIC ID of your PC in the online form to get the licen | m     |
| Please follow the following steps to get the NIC number:                                                                                                    |       |
| - Open up Command Prompt.                                                                                                    | -     |
| •                                                                                                    | F.    |

#### Step7: Finish Installation

As the installation completes, last window will appear as shown in Figure-7. Choose '**Finish**' to exit from the installation wizard.

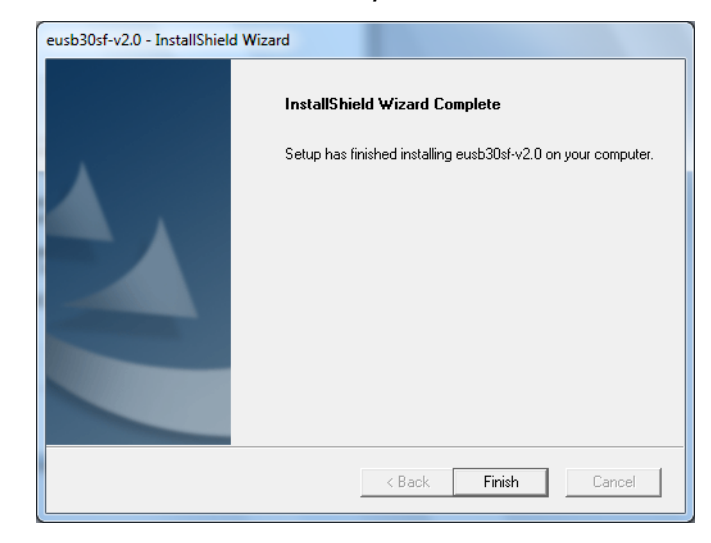

Figure -7. Installshield Wizard Complete

## Step8: SLS eUSB30SF ReadMe

After successful installation of the SLS eUSB30SF IP Core, it opens the ReadMe file as shown in Figure- 8.

Figure 8. SLS eUSB30SF IP Core After Installation

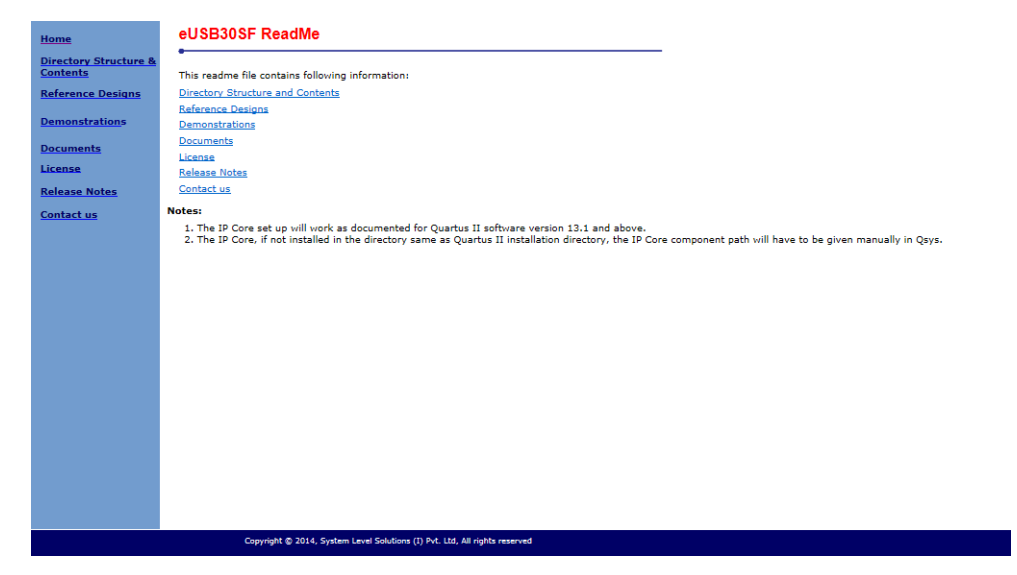

RP 1 To verify the proper installation of eUSB30SF IP core, make sure that the installed IP Core directory structure is same as the directory structure specified in the ReadMe file.

Table 1 lists the eUSB30SF IP Core installation directory content and their description. The default Windows installation directory is **c:\sls**.

| Table 1. Installed Directory Contents |                                                                                                    |  |
|---------------------------------------|----------------------------------------------------------------------------------------------------|--|
| Directory Name                        | Description of Contents                                                                                                    |  |
| documents                             | Contains eUSB30SF Tutorial, User Guide, Windows 32bit API User Guide and readme help files.                                                          |  |
| embedded                              | Contains sample source files for applications with Nios II and Enumeration example for eUSB30SF IP Core.                                             |  |
| hardware                              | Contains encrypted eUSB30SF IP Core design files using the core, ready to use reference designs for the core and precompiled library for simulation. |  |
| demo                                  | Contains demonstrations which includes mass storage and enumeration demonstration files                                                              |  |
| ref_design                            | Contains ready to use reference designs for eUSB30SF IP core. Qsys reference design for Altera Cyclone V GT Development Board.                       |  |

7

| Table 1. Installed Directory Contents |                                                                                                    |  |
|---------------------------------------|----------------------------------------------------------------------------------------------------|--|
| Directory Name                        | Description of Contents                                                                                       |  |
| software                              | Contains SLSeUSB30SF driver files for Windows with application examples.                                      |  |
| driver                                | Contains SLSeUSB30SF Driver files (system files, *.sys & INF files).                                          |  |
| example                               | Contains eUSB30SF example for Windows.                                                                        |  |
| library                               | Contains eUSB30SF libraries which includes .h header file, .lib (library file) and .dll for VC++ programming. |  |
| utilities                             | Contains eUSB30SF utilities which includes USBView application for Windows XP/7.                              |  |